## Zoomの使い方

『Zoom』とは手軽にビデオ会議・Web 会議を開催することができるサービスです。 PC(パソコン)・スマホ(iPhone/Android)用のアプリが用意されており、さま ざまな端末で利用できます。

【パソコン】

Zoom の公式サイトからアカウント作成を行います。①②③どこから登録しても 構いません。Google アカウント、もしくは Facebook アカウントでもアカウン ト作成可能です。その場合は、②③を選んでください。メールアドレスで登録す る場合は、①にメールアドレスを入力してオレンジのボタンをクリックしてく ださい。ここでは、①にメールアドレスを入力する手順でご案内します。

Zoom の公式サイト:https://zoom.us/jp-jp/meetings.html

|                                                     |                                                       | デモモリクエスト 1888.799.9666 RESOURCES + サポート            |
|-----------------------------------------------------|-------------------------------------------------------|----------------------------------------------------|
| 2000 ソリューション・ プランと構態設定 セールスヘ                        | の非常い会わせ ミーティングに参加                                     | まる ミーティングを発展する - サインイン サインアップは無料です                 |
| Zoomミーティング                                          | ゙とチャット                                                | 23                                                 |
| リアルタイムメッセージングとコンテンツ共                                | 有が可能な企業向けビデオ                                          |                                                    |
| 会議。                                                 |                                                       |                                                    |
| Enter your work email 91                            | ンアップは無料です                                             |                                                    |
| ビデオを見る                                              |                                                       |                                                    |
|                                                     |                                                       |                                                    |
|                                                     |                                                       |                                                    |
| あらゆるデバ                                              | イスでの簡単なビデオ会議とゝ                                        | くッセージング                                            |
|                                                     |                                                       |                                                    |
| 8191%                                               | FOI                                                   | (A)                                                |
|                                                     |                                                       | AD.                                                |
| 驚きの使いやすさ                                            | 場所とデバイスを問わず参加できる                                      | あらゆるニーズに応えるビデオ                                     |
| どのデバイスでもミーティングの開始、参加、コラボ<br>レーションを簡単にできる機能で、すばやい導入を | Zoomミーティングがお使いのカレンダーシステムと<br>同期され、合理化されたエンタープライズ板のビデオ | 内外の遺信、全社ミーティング、トレーニングに1つのある<br>の遺信プラットフォームで対応できます。 |

登録するメールアドレスの確認をします。①に表示されているメールアドレス に、間違いがないかを確認してください。間違いなければ、②の「確認」をクリ ックしてください。

| zoom                  | VUS-Segura                                 | 75>28888                           | 1-53~538\\810                                                                                                    | モーティングに登録                                                                                                    | T& 2-749788876-                     | 94545 <b>94575300044</b>        |
|-----------------------|--------------------------------------------|------------------------------------|----------------------------------------------------------------------------------------------------|----------------------------------------------------------------------------------------------------|-------------------------------------|---------------------------------|
| Zo<br>リアル<br>会議。<br>ビ | omミー<br>タイムメッセー<br>Mathiake colgo<br>Fオモ発る | -ティ:<br><sup>ルングとコン5</sup><br>あらゆる | ングとチャ<br>LOZ FI TROX-<br>して<br>して<br>して<br>して<br>して<br>た<br>して<br>た<br>のメー<br>して<br>して<br>して<br>して<br>して<br>して<br>して<br>して<br>して<br>して | ット<br>-ルを確認して開始してくださ<br>@cojp<br>Ste Another Email<br>キャンセル<br>キャンセル<br>・<br>・<br>・<br>・<br>・<br>・<br>・<br>・<br>・<br>・<br>・<br>・<br>・<br>・<br>・<br>・<br>・<br>・<br>・ | い。<br>mau<br>ージング                   |                                 |
|                       | Ű                                          | 3                                  |                                                                                                    | P                                                                                                    | 6                                   | 6                               |
| 607)<br>1             | <b>驚</b> きの使い<br>パイスでもミーディン<br>ノコンを開始にできる  | やすさ<br>グの発光、 <b>で</b> 加、           | 増用とデバ・<br>コラボ Zoomミーティング                                                                                                    | くスを開わず参加できる<br>がお抜いのカレンダーシステムと<br>カたエンタープライズ級のビデオ                                                                                                    | あらゆるニー、<br>内外の資産、全社ミーチ<br>の通用プラットフィ | スに応えるビデオ<br>マング、トレーニングに17 0 へみ7 |

「確認」をクリックして、この画面に切り替われば Zoom から届いているメール を確認しましょう。

|      |           |        |               |                      | 97161        | 791XF 18 | 11.777 MAG 97-7 - 7#- |
|------|-----------|--------|---------------|----------------------|--------------|----------|-----------------------|
| zoom | 991-515 - | プランと信格 | 営業近日へのお問い合わせ  | ミーティングに参加する          | ミーティングを開催する。 | サインイン    | サインアップは無料です           |
|      |           |        |               |                      |              |          |                       |
|      |           |        |               | A                    |              |          |                       |
|      |           |        | にメール          | レを送信しました。            |              |          |                       |
|      |           |        | Zoomを開始するには、メ | ール内の確認リンクをクリック<br>す。 | ).           |          |                       |
|      |           |        | ×-1           | が届かない場合は、            |              |          |                       |
|      |           |        | 別の            | のメールを再送信             |              |          |                       |

メールボックスを開くと「Zoom アカウントをアクティベートしてください」と いう件名でメールが届いています。①②どちらでも構いませんので、クリックし てメールアドレスの認証を完了させてください。

| * | Zoom <no-reply@zoom.us><br/>To 自分 ~</no-reply@zoom.us> |                                                                       | 16:13 (8 分前) | ☆ | * |  |
|---|--------------------------------------------------------|-----------------------------------------------------------------------|--------------|---|---|--|
|   |                                                        | <b>200m</b> *                                                         | インイン         |   |   |  |
|   |                                                        | こんにちは © co.jp,                                                        |              |   |   |  |
|   |                                                        | Zoomへのサインアップありがとうございます!<br>アカウントを聞くには下記のボタンをクリックしてメールアドレスの認証をしてください   | N :          |   |   |  |
|   |                                                        | 797-17477921                                                          |              |   |   |  |
|   |                                                        | 上記のボタンが利用できなければ、こちらをブラウザに張り付けてください:<br>https://zoom.us/activate?code= |              |   |   |  |
|   |                                                        |                                                                       |              |   |   |  |
|   |                                                        | お困りのことがございましたら、サポートセンターにご連絡ください。<br>ご利用ありがとうございます!                    |              |   |   |  |
|   |                                                        |                                                                       | -            |   |   |  |

Zoom から届いたメールアドレスにクリックすると、再び Zoom の Web サイト に戻ってきます。最初のページでは、Zoom にログインするための「氏名」「パス ワード」を入力してください。入力が完了したら、オレンジ色の「続ける」ボタ ンをクリックしてください。

|                                    | 9°68.992.235 1.888.799.9866 9.9-2.+ 78 <sup>6</sup> -3                |
|------------------------------------|-----------------------------------------------------------------------|
| 2000 ソリューション - フランと最高 営業目白へのお問い合わせ | ミーティングに参加する ミーティングを発展する。 ラインイン ウインアップは無料です                            |
| 1 アカウント情報 2 『                      | MRRM                                                                  |
|                                    | Zoomへようこそ<br>こんちちは、<br>、フラウントが作成されました。続けるに当氏名を<br>入力してパスワードを行成してください。 |
|                                    | 8<br>1                                                                |
|                                    | 727-K                                                                 |
| 1.11.                              | パスワードを構成する<br>サインアップすることで、プライバジー方針およびサービス成的にに用意した<br>ことになります。         |
|                                    | MES7-6-                                                               |

右下の「手順をスキップする」をクリックしてください。

| 2000 ソリューション・ プランと最新 原東総治へのお問い合わせ | モーティングをスケジュールする モーティングに参加する モーティングを開催する・ 🍸 サインアウ |
|-----------------------------------|--------------------------------------------------|
| (1) アカウント相称—— (                   | <ol> <li>仲間を招待 (3) モーティングのテスト</li> </ol>         |
|                                   | 仲間を増やしましょう。                                      |
|                                   | name@domain.com                                  |
| D o                               | name@domain.com<br>ที่เσメールをล่อย                 |
|                                   |                                                  |
|                                   | 相待 手限をスキップする                                     |

テストミーティング開始の画面が開きます。このタイミングで、アプリケーショ ンをインストールしておくほうが、後々便利です。真ん中に表示されている URL か、オレンジ色のボタンをクリックしてください。画面が切り替わります。

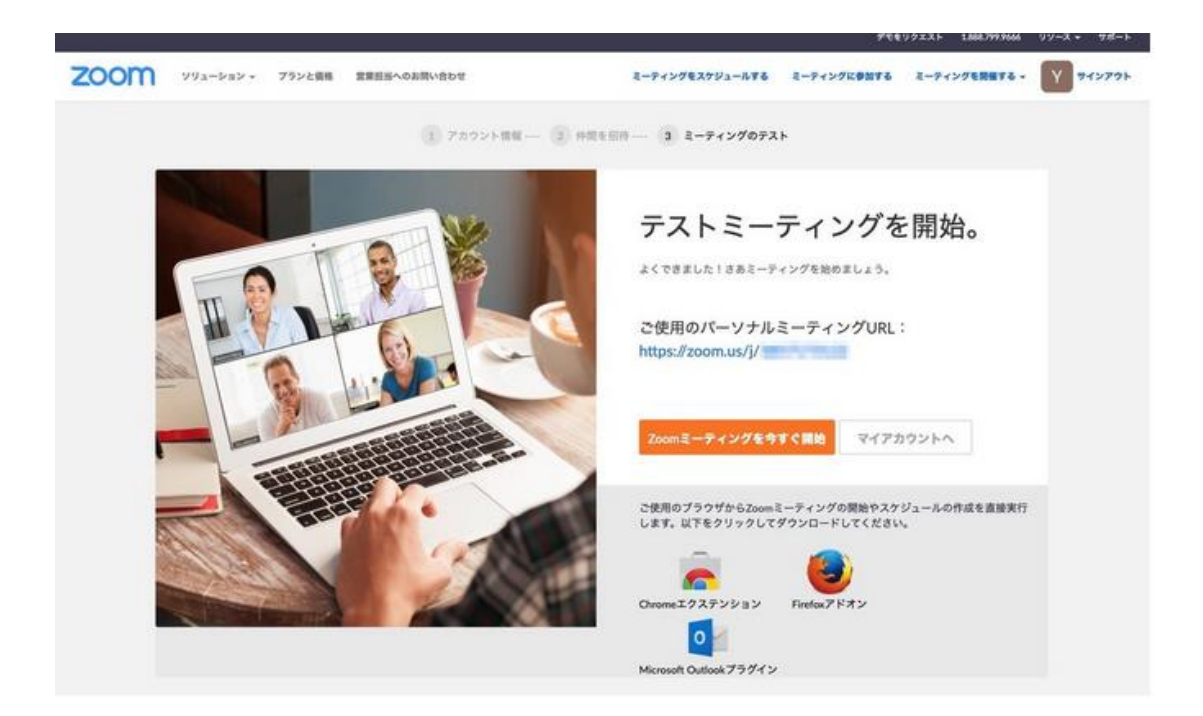

ミーティングの開始画面に遷移しますが、この段階ではアプリケーションをイ ンストールできていないため、何も起こりません。ポップアップが表示される場 合もあります。「Zoom をダウンロードして実行」という文字がクリックできるよ うになっています。クリックすると、Zoom がダウンロードされます。

| zoom |                                                                                                 | サポート | 848 - |
|------|-------------------------------------------------------------------------------------------------|------|-------|
|      | 記動中                                                                                             |      |       |
|      | Keeling TT ***                                                                                  |      |       |
|      | システムダイアログが表示されたら [zoom.usを開く] をクリックしてください。                                                      |      |       |
|      | ブラウザが何も表示しない場合、ここをクリックし、ミーティングを起動するかZoomをダウンロードし<br>て実行します。                                     |      |       |
|      | Capyright 62019 Zoon Voleo Communications, Inc. All rights reserved.<br>(プラージバシー 34.3 以外の第一ジシー) |      |       |

ダウンロードしたファイルを展開すると、このようなポップアップが表示され、 インストールの手順が表示されます。表示内容にそって、インストール作業を進 めてください。

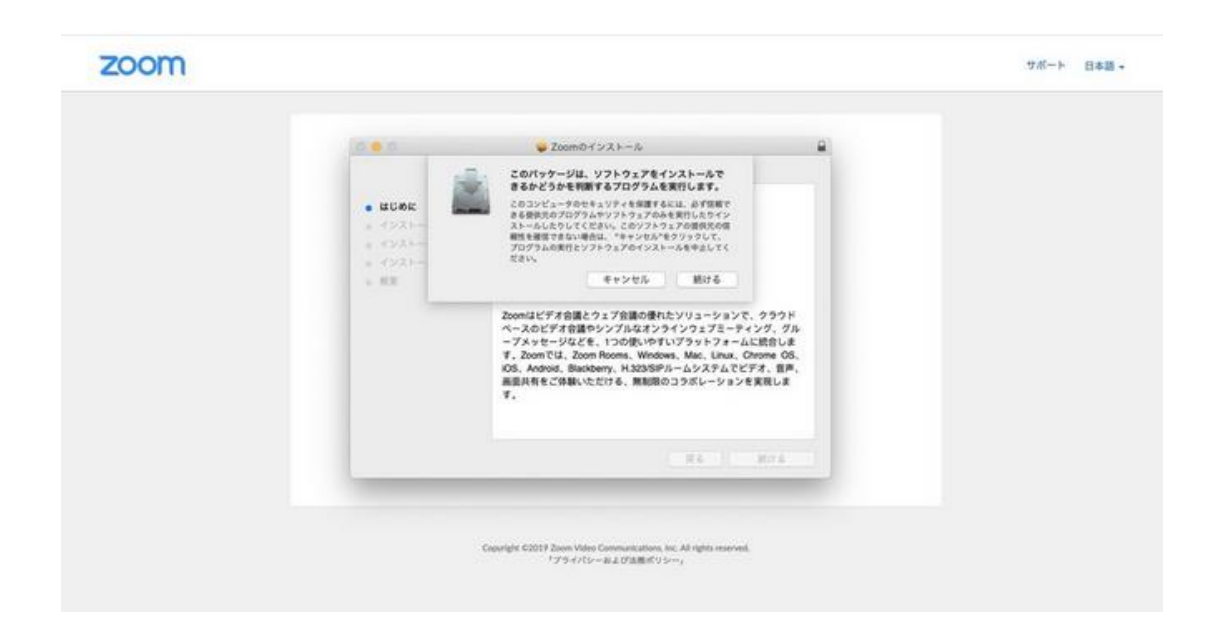

Zoom のインストールが完了すると、赤枠で囲ったポップアップが立ち上がります。作業は終了です。

「ミーティングに参加」をクリック後に入力するミーティング ID とパスワード については、別途お知らせいたします。

|  |                                    | 1 |
|--|------------------------------------|---|
|  | zoom                               |   |
|  | <u>まーティングに参加</u><br>サインイン          |   |
|  | <i>11−51</i> µ>>4.8.2 (14751.1218) |   |

【スマートフォン・タブレット】

はじめに、タブレット端末やスマホを使って Zoom を使うには、アプリをダウン ロードする必要があります。

お使いの機器でアプリをダウンロードしてください。ダウンロードするアプリ は「ZOOM Cloud Meetings」です。

通信料を除き、ダウンロードに関する費用は掛かりません。通信制限が気になる 方はWi-Fiに接続の上、ダウンロードしてください。

|                       | Zoom>                  |      | 3 23 |                     |         |
|-----------------------|------------------------|------|------|---------------------|---------|
|                       |                        |      |      |                     |         |
|                       |                        |      |      |                     |         |
|                       | [開く]                   |      |      | _                   |         |
|                       | 詳細                     | LEI- | 関連   |                     |         |
| iPad                  |                        |      |      |                     |         |
| Schedule, start, or j | oin a meeting with eas | e    |      | ted with instant me | ssaging |
|                       |                        |      |      | it is Relating har  |         |

ダウンロードが完了したら、アプリを起動してください。

アプリを起動したら、トップページに中央やや下にある「ミーティングに参加」 を選択してください。

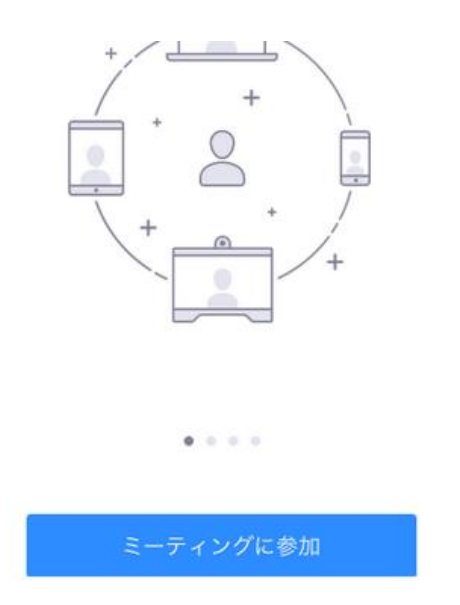

すると、ミーティングに参加するための必要事項の入力が要求されます。ミーティング ID とこの後入力するパスワードについては、別途お知らせいたします。 また、必要に応じて名前も変更してください。入力が完了したら、「参加」を選 択してください。これで参加可能です。